# USER MANUAL FOR CEJP STUDENT REGISTRATION, RESUME AND APPLYING FOR JOB Execution Process:

# Basic Operations:

- 1. Home Page
- 2. Student Registrations
- 3. Student Account Dashboard.
- 4. Resume Download
- 5. Applying for the Job
- 6. View Applied Jobs
- 7. Search Jobs
- 8. Change Password
- 9. Logout

## Procedure:

#### 1. Home Page:

1.1. Enter CEJP Website URL in the web browser. (Fig-1.1).

| About CEJP<br>Collegiate Education Job Portal (CEJP) is an Initiative of State Administration. This website is meant to act as a virtual meeting place for potential employees and employers. Student can register their detu<br>upload necessary documents. Employers will have access to data base which can be customized as per educational qualifications, experience levels and industry verticals.<br>CEJP is meant to act as a bridge between Freshers, educated rural and urban youth, retrenched Employees, Skilled Employees, etc and Job opportunities available in various Industries. |                                                            | CEJP<br>Collegiate<br>Education Job Portal                                       |                                                                       |
|----------------------------------------------------------------------------------------------------|------------------------------------------------------------|----------------------------------------------------------------------------------|-----------------------------------------------------------------------|
|                                                                                                    | About CEJP                                                 | If State Administration. This website is meant to act as a virtual meeting place | Cor potential employees and employers. Student can register their det |
|                                                                                                    | Collegiate Education Job Portal (CEJP) is an initiative of | cress to data base which can be customized as per-educational qualifications, r  | experience levels and industry verticals.                             |
|                                                                                                    | upload necessary documents. Employers will have ac         | ducted nucl and unbase usuch corresponded Employmer. Skilled Employmer           | and Job opportunities available in various industries.                |

Fig-1.1

### 2. Student Registration:

- 1. On Home Page Click the **Student Registration** Button (Fig-2.1).
- 2. Enter OAMDC Id and Click **Go** button (Fig-2.2).
- 3. Fill the mandatory details of the following sections in the Student Registration Form:
  - 3.1. Basic Information (Fig-2.3).
  - 3.2. Address for Communication (Fig-2.4).
  - 3.3. Educational Qualifications (Fig-2.5 and Fig-2.6).
  - 3.4. Other Qualifications (Fig-2.7).
  - 3.5. Add Projects (If Any) (Fig-2.8).
  - 3.6. Work Experience (If Any) (Last Three) (Fig-2.9).
  - 3.7. Skill Set (Fig-2.10).
  - 3.8. Add Achievements/Rewards (If Any) (Fig-2.11).
  - 3.9. Add Hobbies (If Any) (Fig-2.12)
- 4. For Reset the Form Click **Reset** Button or for completion of registration after fill the mandatory details Click **Register** Button (Fig-2.12).

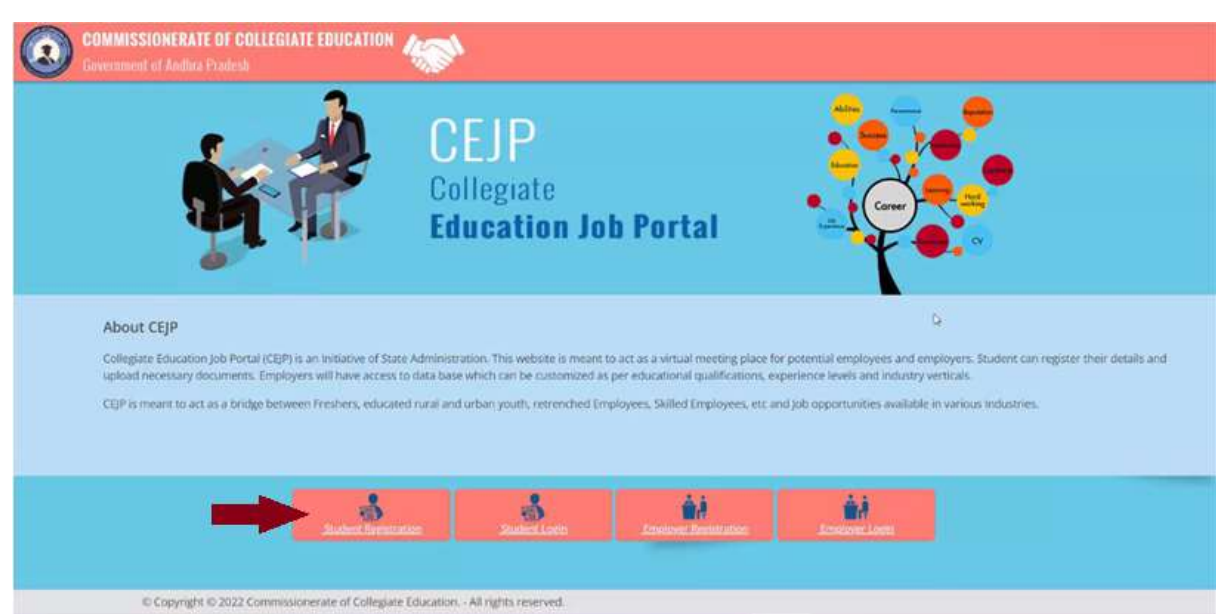

Fig-2.1

| COMMISSIONERATE OF COLLEGIATE EDUCATION | <b>*</b>                       |      |         |       |
|-----------------------------------------|--------------------------------|------|---------|-------|
|                                         |                                | HOME | MILOVER | NUCER |
|                                         | GAMDC No./<br>Registration Net |      |         |       |
|                                         |                                |      |         |       |
|                                         |                                |      |         |       |
|                                         |                                |      |         |       |
|                                         |                                |      |         |       |
|                                         |                                |      |         |       |
|                                         |                                |      |         |       |

Fig-2.2

|                                                                                                   |                                                                                                |                                                                                                    |                                                                     | HOVE | INFLOYER | (FU |
|---------------------------------------------------------------------------------------------------|------------------------------------------------------------------------------------------------|----------------------------------------------------------------------------------------------------|---------------------------------------------------------------------|------|----------|-----|
|                                                                                                   | OANOC No / OAN202<br>Registration No                                                           | rossingare                                                                                                    |                                                                     |      |          |     |
| Please fill the below details to                                                                  | complete the Registration Pre                                                                  | ocess                                                                                                    |                                                                     |      |          |     |
|                                                                                                   | section the true of a charge of the                                                            |                                                                                                    |                                                                     |      |          |     |
| Basic Information                                                                                 |                                                                                                |                                                                                                    |                                                                     |      |          |     |
| CAMOC No<br>CAMOC No<br>CAMOC No<br>First Name                                                    | College Tarre<br>GDC (ASMMS(A), Palakol<br>Los Farme                                           | Program / Course<br>BA - HEP - Som - V - Tolugu - S - 3<br>Gamilies                                                            | Program Code<br>11710<br>Date Of Birth                              |      |          |     |
| CAMOC No<br>OAMOC No<br>OAMO202100560389<br>First Name<br>Filst                                   | Collegn Tarrie<br>GDC (ASMAYA), Palakol<br>Last Name<br>JTDMDAK                                | Program / Course<br>BA - HEP - Sem - Y - Tolugu - S - 3<br>Gentle<br>Male                                                      | Program Code<br>19710<br>Date Of Beth<br>07 Juny 2006               |      |          |     |
| CAMOC No<br>OAMOC No<br>OAMOC TopSeo389<br>First Name<br>First Name<br>Mobile Namber              | Collegn Tarrie<br>GDC (ASMAYA), Palakol<br>Last Name<br>ytthddik.                              | Program / Course<br>BA - HEP - Sem - Y - Tolugu - S - 3<br>Gentle<br>Male v<br>Select 10 Intel                                 | Program Code<br>11710<br>Date Of Wath<br>07 juny 2006               |      |          |     |
| CAMOC No<br>OAMOC No<br>OAMOC TopSeo3e9<br>First Name<br>PSLA<br>Mobile Namber<br>7751072488      | Collegn Tarrie<br>GDC (ASMAYA), Pelakol<br>Last Name<br>yTDHDA.<br>[Inull                      | Program / Course<br>BA - HEP - Sem - Y - Tolugu - S - 3<br>Gentile<br>Male v<br>Select 10 Wool<br>- Select - v                 | Program Code<br>19719<br>Date Of Barth<br>Of Bart 2006<br>ID Number |      |          |     |
| CAMOC No<br>OAM202100560389<br>First Name<br>Fills<br>Mobile Namber<br>7251072488<br>Memor Status | Collegn Tarrie<br>GDC (ASMAN(A), Palakol<br>Last Name<br>UTDADAK.<br>Email<br>(Afferenty Alard | Program / Course<br>BA - HEP - Sem - V - Tolugu - S - 3<br>Gentle<br>Male v<br>Select ID Shoot<br>-Select - v<br>Social Status | Program Code<br>19719<br>Date Of Barth<br>Of Bart 2006<br>ID Number |      |          |     |

| DAMDC No<br>DAM202100580389<br>First Name                                          | College Name<br>GDC (ASNM)(A), Palakol<br>Last Name | Program / Course<br>BA - HEP - Sem - V - Telugu - 5 - 3<br>Gender | Program Code<br>11710<br>Date Of Birth |
|------------------------------------------------------------------------------------|-----------------------------------------------------|-------------------------------------------------------------------|----------------------------------------|
| PALA                                                                               | JITENDRA                                            | Nale 🗸 🗸                                                          | 07-Jun-2006                            |
| Mobile Number                                                                      | Email                                               | Select ID Proof                                                   | Enter Aadhar No                        |
| 7731072493                                                                         | nagarjuna1058@gmail.com                             | Aadhar Card 🗸 🗸                                                   | 123456789123                           |
| Marital Status                                                                     | Differently Abled                                   | Social Status                                                     |                                        |
| UnMarried 🗸                                                                        | Select 👻                                            | General v                                                         |                                        |
|                                                                                    |                                                     |                                                                   |                                        |
| Address for Communication                                                          | î.                                                  | -                                                                 |                                        |
| Address for Communication                                                          | Door No.                                            | Street                                                            | Locality                               |
| Address for Communication<br>Father Name<br>PALA PARASU RAMUDU                     | Door No.                                            | Street                                                            | Locality                               |
| Address for Communication<br>Father Name<br>PALA PARASU RAMUDU<br>City/TownWillage | Door No.                                            | Street<br>Postal Code                                             | Locality                               |

Fig-2.4

| 14045   | name                                                                           |         | UKOV NO.        |        | 341921         |      | 116,0037     |  |
|---------|--------------------------------------------------------------------------------|---------|-----------------|--------|----------------|------|--------------|--|
| . IND   | NAMASO BAMODO                                                                  |         |                 |        | Polit Office M | ne - | Gardhi Nogar |  |
| Ob/7i   | uer/Village                                                                    |         | State           |        | Putter Colle   |      |              |  |
| Ong     | ske .                                                                          |         | RAIDHIA PEADESH | ~      | 523326         |      |              |  |
|         |                                                                                |         |                 | Specia | alization      |      |              |  |
|         |                                                                                |         |                 | Specia | dization       |      |              |  |
| 1       | 100                                                                            | 36      |                 |        |                |      |              |  |
| 1       | 1005                                                                           | 4-      |                 |        |                |      |              |  |
| 1       | -Select Qualification                                                          | 3-<br>- |                 |        |                |      |              |  |
| 2       | -Select Qualification                                                          | а<br>т  |                 |        |                |      |              |  |
| 1 2 3 4 | T001<br>Select Qualification<br>-Select Qualification<br>-Select Qualification | e e 9   |                 |        |                |      |              |  |

Fig-2.5

| 1  10h    2 Benet Qualification-<br>-Select Qualification-<br>intermediate    3  10h    Ma  BA    BOOM    BMA    BOOK    BMA    BMA    BMA    BMA    BMA |        | Education Qualification                        | School/Cullege Name | Program Name/<br>Specialization | Year Of Passing | Marks %(Percentage)/Grade |
|----------------------------------------------------------------------------------------------------|--------|------------------------------------------------|---------------------|---------------------------------|-----------------|---------------------------|
| 2 Bernot Qualification    3 Select Qualification    3 Bernot Qualification    4  BA    5  BOOM    100-C    0CQHEE                                        | 3      | 100                                            |                     |                                 |                 |                           |
| 3 IBB<br>Intermediate<br>4 DA<br>9COM<br>IBA<br>IBA<br>IBA<br>IBA<br>IBA<br>IBA<br>IBA<br>IBA                                                            | 3      | -Servit Qualification- +                       |                     |                                 |                 |                           |
| 4 BA<br>BCOM<br>BIA<br>BIA<br>BIA<br>BIA<br>BIA<br>BIA<br>BIA<br>BIA<br>BIA<br>BIA                                                                       | 3      | -Select Qualification-<br>1008<br>Intermediate |                     |                                 |                 |                           |
| S INAC<br>DEGREE                                                                                                    | .4     | DA<br>DOCUM                                    |                     |                                 |                 |                           |
|                                                                                                    | .5     | INFOC<br>DEGREE                                |                     |                                 |                 |                           |
| 💣 Other Qualifications                                                                                                    | 😁 Othe | Qualifications                                 |                     |                                 |                 |                           |
| 5.No Course / Certificate Name Duration Name of Institution Year Of Passing Marks %(Percentage)/Grad                                                     | 5.80   | Course / Certificate Name                      | Duration            | Name of Institution             | Year Of Passing | Marks %(Percentage)/Grade |

Fig-2.6

Cther Qualifications

| S.No | Course / Certificate Name | Duration | Name of Institution<br>Studied | Year Of Passing | Marks %(Percentage)/Grade |
|------|---------------------------|----------|--------------------------------|-----------------|---------------------------|
| 1    |                           |          |                                |                 |                           |
| 2    |                           |          |                                |                 |                           |
| 3    |                           |          |                                |                 |                           |
| 4    |                           |          |                                |                 |                           |
| 5    |                           |          |                                |                 |                           |

Fig-2.7

#### Add Projects(If Any)

| S.No | Skill | Description | From Date | To Date | Location |
|------|-------|-------------|-----------|---------|----------|
| 1    |       |             |           |         |          |
| 2    |       |             |           |         |          |
| 3    |       |             |           |         |          |
| 4    |       |             |           |         |          |
| 5    |       |             |           |         |          |

Fig-2.8

#### 🚔 Work Experience if any (Last Three)

| S.No | Organisation Name | Designation | Take Home<br>Salary | From Date | To Date | Period of Experience |
|------|-------------------|-------------|---------------------|-----------|---------|----------------------|
| 1    |                   |             |                     |           |         |                      |
| 2    |                   |             |                     |           |         |                      |
| 3    |                   |             |                     |           |         |                      |

Fig-2.9

Skill Set

| S.No | Skill | Skill Description |
|------|-------|-------------------|
| 1    |       |                   |
| 2    |       |                   |
| 3    |       |                   |
| 4    |       |                   |
| 5    |       |                   |
| 6    |       |                   |
| 7    |       |                   |
| 8    |       |                   |
| 9    |       |                   |
| 10   |       |                   |

Fig-2.10

Add Achievements/Rewards (If Any)

| 5.No | Achievement Name | Description |  |
|------|------------------|-------------|--|
| 1    |                  |             |  |
| 2    |                  |             |  |
| 3    |                  |             |  |
| 4    |                  |             |  |
| 5    |                  |             |  |

Fig-2.11

Add Hobbies(If Any)

| No | Hobbies Name | Description |
|----|--------------|-------------|
| 1  |              |             |
| 2  |              |             |
| 3  |              |             |
| 4  |              |             |
| 5  |              |             |

Reset Register

Fig-2.12

#### 3. Student Account Dashboard

- 3.1. On the Home Page Click the **Student Login** Button (Fig-3.1).
- 3.2. Enter Student Login Credentials and Click **Sign in** Button (Fig-3.2).
  - 3.2.1. **Username:** Numerical Part of the Student OAMDC Id. 3.2.2. **Password:** 123123.
- 3.3. The **Student Account Dashboard** Page will be displayed (Fig-3.3).

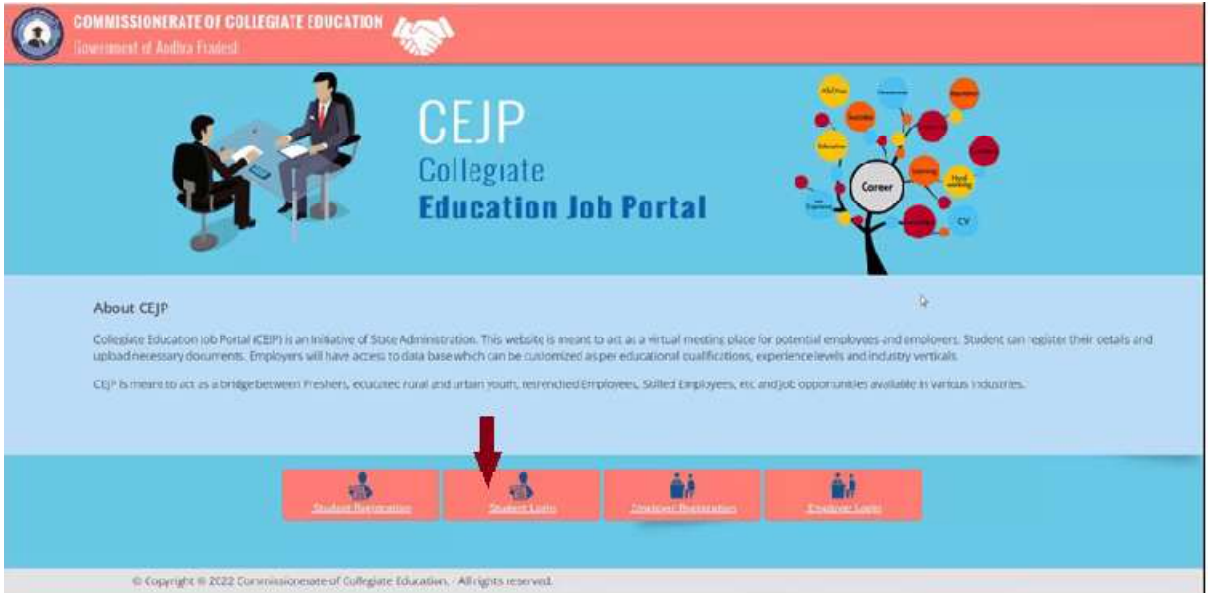

Fig-3.1

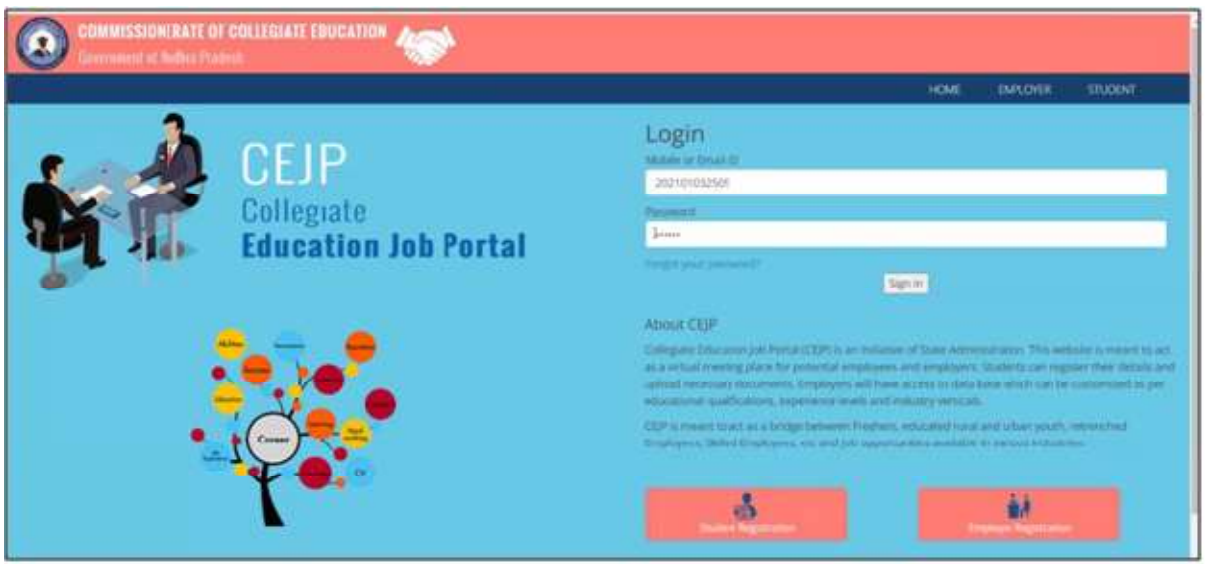

Fig-3.2

| 🥑 Government of Andhra Pradesh 👘                                                                                                    |                                                         | н                              | CME MY PROFILE SEAF | CHJOBS WELCOME: PINN:BOINA ANKITHA▼ |
|----------------------------------------------------------------------------------------------------|---------------------------------------------------------|--------------------------------|---------------------|-------------------------------------|
| test Vacancies                                                                                                    | We                                                      | elcome to CEJP                 |                     |                                     |
| Accilion Title SALES ASSOCIATE<br>COMPONY NAME RELIANCE DIGITAL CHIRALA<br>Safi Sets Communication, IMAGIC KOWLEDGE Qualifications DEGREE,<br>B INTEREST IN ELECTRONIC<br>PRODUCTS<br>Schedules : GDC (W) Chirale (Bapata) - 15-May-2023 | NOIMAGE<br>ESCARS                                       | Totel Jobs : 7<br>Dewnloads: 0 | Applied jobs: 1     | Viewed 0                            |
| Poston TICE Marketing Supervisor<br>Company Nume: Netxcel<br>Self Sets Warketing Skills, COMPUTER Cupifications 10th, Intermediat                                                                                                    | te, BSC, BCOM.                                          | sy Links                       |                     |                                     |
| KNOWLEDGE,Operating System DEGREE<br>Schedules GDC (W), Polakol (WEST GODAVAR) - 21-Apr-2023, GDC, Chintapalli (Allar<br>17 May 2023<br>Protect O                                                                                        | ri Sitharama Raju)<br>n: 17/04/2023 11:45 Slatus 👝 Open | View Profile<br>Settings       | Search Jobs         | Applied Jobs                        |
| Position Title Data Entry Operator<br>Company Name Netocol<br>Skil Sets Basic Computer Qualifications 10th, Intermediat<br>Knowledge, Windows Typing Master                                                                              | POINCASE<br>POINCASE                                    |                                |                     |                                     |
| Schedules GDC (SRR&CVR)(A), Vijayawada (NTR) - 19-Apr-20/3,GDC (W)(A), Guntur (<br>May-2023                                                                                                    | (GUNTUR) - 09-                                          |                                |                     |                                     |

Fig-3.3

#### 4. Resume Download:

- 4.1. On Student Account Dashboard Click the **View Profile** menu (Fig-4.1).
- 4.2. For Edit Profile, In **View Profile** Page Click Edit Profile Button (Fig-4.2).
- 4.3. On **View Profile** Page Click **Download Resume** Button (Fig-4.3).

|                                                                                                    |                 | HOME MY PROFILE              | SEARCH JOBS WELCOME : PINN BOINA ANKI IHA |
|----------------------------------------------------------------------------------------------------|-----------------|------------------------------|-------------------------------------------|
| stest Vacancies                                                                                                    | Welcome to CEJF | <b>b</b>                     |                                           |
| Profilm Title : SALES ASSOCIATE<br>Company Name : RELIANCE DIGITAL CHIRALA<br>Skill Sets : Communication RASIC KOWLEDGE Cualifications DECREE, Provide<br>R. INTEREST IN ELECTRONIC<br>PRODUCTS :                                                                                                    | Total jobs : 7  | Applied Jobs: 1              | Viewed 0                                  |
| Schedules ; GDC (W), Chirala (Bapatia) - 15-May-2023<br>Posted On : 26/04/2023 15:45 Status 5                                                                                                    | Dewnloads: 0    |                              |                                           |
| Position Title : Marketing Supervisor<br>Company Islame : :ecoccel : :::::::::::::::::::::::::::::::::                                                                                                    | Easy Links      |                              |                                           |
| Skli SK5      * Markeling Sklik,COMMUTER      CUBITCHON      * 10th, Intermediate, BSC, BCOM,      * 10th, Intermediate, BSC, BCOM,      * 10th, Intermediate, BSC, BCOM,        KNOWLEDGL.Operating, System      DEGREE.      * 00C (M), Sklak (MEST GODWARD, 21 Apr 2022, DSC, Christpalli (Aliari Stharama Raju)                                                                                                    | View Prot       | file Search Job              | s Applied Jobs                            |
| Skll Sets      • Markeling Sklls.CCMMUTCR      Qualifications      • 10th, Intermediate, BSC, BCOM,      Power        KNDWLEDGE.Operating System      DEGREE.      BCGREE.      • 00C, M, Pabloi (WEST GODWARI)      21 Apr 2023, GDC, Christopalli (Alluri Sitharama Raju)        - 17.May-30:73      Posted On : 17704/2023 11:45      Status (Status (Stat | View Prot       | file Search job<br>ngs Log O | is Applied Jobs                           |
| Skill Sets  : Markening Skills.COMMUTER  Qualifications  -10th, Intermediate, BSC, BCOM,  Provide    KNOWLEDGE.Operating, System  DEGREE.  DEGREE.  DEGREE.  DEGREE.    Chindland  : 11.46 (WEST GODWARI)  21 Apr 2023, GDC, Chintapalli (Alluri Sitharama Raju)  - 17.404/2023  11.45    Status  : Data Entry Operator  : Data Entry Operator  : Operator  : Status    Skill Sets  : Baac Computer  Qualifications  : 10th, Intermediate, DEGREE.  : Status                                                                                                    | Vev Pro         | file Search job              | s Applied Jabs.                           |

|               |                                            |                                 |             |                       |                 | HOME             | MY PROFILE                                                                                                    | SEARCH JORS | WEI COME : PINNIBOINA ANKITHAT                                                                                  |
|---------------|--------------------------------------------|---------------------------------|-------------|-----------------------|-----------------|------------------|----------------------------------------------------------------------------------------------------|-------------|----------------------------------------------------------------------------------------------------|
|               |                                            |                                 |             |                       |                 |                  |                                                                                                    |             | View Prof                                                                                                    |
| Basic Info    | rmation                                    |                                 |             |                       |                 |                  |                                                                                                    |             | Edit.Pr                                                                                                    |
| gistration No | 5182309 13945/232604                       | OAV DC No                       | SUAM20210   | 1032509               |                 |                  |                                                                                                    |             | -                                                                                                    |
| ne Name       | ZONE-3                                     | Elstrict Name                   | Bapatla     |                       | College Name    |                  | GDC (W), Chirala                                                                                                    |             |                                                                                                    |
| Jgram         | B.Com                                      | Specialization                  | COMPUTER    | APPLICATIONS          | Program Code    | 1                | 30061                                                                                                    |             |                                                                                                    |
| muit          | English                                    | Year                            | 3           |                       | Semister        | 3                | 5                                                                                                    |             |                                                                                                    |
| irse Name     | R Com - COMPLITER APPLICATION              | C. Sem . V . Englich . 5 . 3    |             |                       |                 |                  |                                                                                                    |             |                                                                                                    |
| t Name:       | PINNIBOINA                                 | Last Name:                      | ANKITHA     |                       | Gender:         |                  | Female                                                                                                    |             | Char 82 Pic                                                                                                    |
| e Cf Birth    | 01-01-2003                                 | Mobile Number:                  | -           | -                     | Email           |                  | and the part of the part of th |             | Browse No file selected.                                                                                        |
| ila Status:   | UnMarried                                  | Priority Category.              |             |                       |                 |                  |                                                                                                    |             |                                                                                                    |
| roof          | Aadhar Card                                | Your ID Proof Number            | 10000000077 |                       |                 |                  |                                                                                                    |             |                                                                                                    |
| ther Name:    | NAGA MUSALAIAH<br>pinnikoinauaripalem east | Dear No.;<br>City/Town/Village: |             | 5-33<br>pinniboin     | avaripalem eact | Street<br>State: |                                                                                                    |             | pinniboinavaripalem east<br>ANNHPA PRAMESH                                                                      |
| Education     | al Qualifications                          |                                 |             |                       |                 |                  |                                                                                                    |             |                                                                                                    |
|               | Planta Autoria                             | and a star at the star          |             | Course and the second | · ·····         | Marco Of Brands  |                                                                                                    |             | le to Manager de la della della della della della della della della della della della della della della della d |
|               | conceron Quannation                        | scroon-conege Name              |             | Programme Name        | specienzación   | rear Of Passi    | 8                                                                                                    | Mal         | is all circling choiggs                                                                                         |
| 1             | 10th                                       | JAWAHAR NAVODAYA VIDYALAYA.     | MADDIRALA   | CBSC                  |                 | 29/05/2018       |                                                                                                    |             | 63.66                                                                                                    |
|               | Intermediate                               | JAWAHAR NAVODAYA VIDYALAYA,     | MADDIRA: A  | CEC                   |                 | 13/07/2020       |                                                                                                    |             | 66.33                                                                                                    |
| 2             |                                            |                                 |             |                       |                 |                  |                                                                                                    |             |                                                                                                    |

|     | Skill                       | Description                 |
|-----|-----------------------------|-----------------------------|
| 1   | Basic MS Office application | Basic MS Office application |
| 2   | HTML                        | HTML                        |
| 3   | Basic c,c++                 | Basic c,c++                 |
| 4   | Hvpe                        | HVPE                        |
| 5   | ICT                         | ICT                         |
| 6   | ANELITICAL SKILLS           | ANELITICAL SKILLS           |
| 7   | Environmental education     | ENVIRONMENTAL EDUCATION     |
| 8   | INSURENCE AND PROMOTIONS    | INSURENCE AND PROMOTIONS    |
| 9   | BUSINESS COMUNICATIONS      | BUSINESS COMUNICATIONS      |
| 10  | Logistics and supply chain  | LOGISTICS AND SUPPLY CHAIN  |
|     |                             |                             |
|     |                             |                             |
| me  |                             |                             |
| Res | ume Sodf                    | Download Resume             |
|     |                             |                             |

Fig-4.3

### **5.** Applying for the Job:

- 5.1. On Student Account Dashboard for Current Job Vacancies See in Latest Vacancies (Fig-5.1).
- 5.2. To view the Vacancies Description in detail click **Open** (Fig-5.2).
- 5.3. On Vacancies Description Page Select the Venue from **Venue List** (Fig-5.3).
- 5.4. To apply the job click **Apply Now** button (Fig-5.4).
- 5.5. Status of Applied Jobs updated On Student Account Dashboard (Fig-5.5).

|                                                             |                                                                                                    |              | HOME        | MYPROFILE | SEARCHIORS    | WELCOME PRIVIDORIA ANALTHAY |
|-------------------------------------------------------------|----------------------------------------------------------------------------------------------------|--------------|-------------|-----------|---------------|-----------------------------|
| test Vacancies                                              |                                                                                                    |              | Welcome to  | CEJP      |               |                             |
| onition Title SALL<br>omporty ABU<br>arrive<br>All Sets Com | IS ASSOCIATE<br>ANCE DIGITAL CHIRALA<br>Immuniation, BASIC Dualifications DEGREE,                             |              | Tutal joins | ,         | pplied jobs † | Vewel 8                     |
| tuic<br>faature goo                                         | LEOGLA (VETRIEST IN<br>TRONK PRODUCTS<br>(W), Ornale (Bapartia) - 15-May-2023<br>Pattert On: 26/04/2020 15:45 | Slana 🛆 Open | Dowrited.   | 0         |               |                             |
| collines Title Mar                                          | lating Supervisor                                                                                             | 1.0          | Eddy Enno   |           |               |                             |
| inte<br>littlen Mar                                         | Netrog Skills, COMPUTER Outlifecture 10th, intermediate, RSC,                                                 | 10,000       | , time      | Profile:  | (seintrate)   | Applied jobs                |
| System<br>Christulius GDC                                   | es<br>(W), Nukel (WEST GODAVAR) - 21-Apr-2023, GDC, Chintaguili (Albert                                       |              | 3           | 6946)     | LigDa         |                             |

Fig-5.1

|                 |                                                                                                    |                 | HOME           | MY PROFILE | SEARCH JOBS     | WELCOME : PINNIBOINA ANKITHA |
|-----------------|----------------------------------------------------------------------------------------------------|-----------------|----------------|------------|-----------------|------------------------------|
| atest Vaca      | incles                                                                                                  |                 | Welcome to     | CEJP       |                 |                              |
| Position Title  | SALES ASSOCIATE                                                                                         | -64             |                |            |                 |                              |
| Company<br>Name | RELIANCE DIGITAL CHIRALA                                                                                | NO IMAGE        | Total jobs : 7 | ,          | Applied Jobs: 1 | Viewed 0                     |
| Skill Sets      | Communication,BASIC Qualifications ; DEGREE,                                                            | 10010           | 10000 2000 1   |            | Abburg Taxas 1  |                              |
|                 | KOWLEDGE & IMTEREST IN                                                                                  |                 |                |            |                 |                              |
|                 | ELECTRONIC PRODUCTS                                                                                     |                 | Downloads:     | 0          |                 |                              |
| Schedules       | GDC (W), Chirala (Bapatla) - 15-May-2023                                                                |                 |                |            |                 |                              |
|                 | Posteo On : 26/04/2023 15:4                                                                             | s Status 🚉 Open | Fasylinks      |            |                 |                              |
| Position Title  | Marketing Supervisor                                                                                    |                 | Lasy LITKS     |            |                 |                              |
| Company         | Netxcel                                                                                                 | (Ind            |                |            |                 |                              |
| Name            |                                                                                                    | POUND           | View I         | Profile    | Search Jobs     | Applied Jobs                 |
| Skoll Sets      | Marketing Skills, COMPUTER Qualifications 10th, Intermediate, BSC,                                      |                 |                |            |                 |                              |
|                 | KNOWLEDGE,Operating BLOM, DEGREE,                                                                       |                 |                | Hites      | Low Out         |                              |
|                 | System                                                                                                  |                 |                | mults.     | cog our         |                              |
| Schedules       | GDC (W), Palakol (WEST GODAVARI) - 21-Apr-2023.GDC, Chintapalli (Allui                                  |                 |                |            |                 |                              |
| Schedules       | GDC (W), Palakol (WEST GODAVARI) - 21-Apr-2023,GDC, Chintapalli (Altur<br>Sitharama Raju) - 17-May-2023 | N               |                |            |                 |                              |

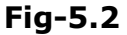

|                                             |                                                                                     |                             |                   | HOME | MY PROFILE | SEARCH JOBS      | WELCOME : PINNIBOINA ANKITHA        |
|---------------------------------------------|-------------------------------------------------------------------------------------|-----------------------------|-------------------|------|------------|------------------|-------------------------------------|
| ES ASSOCIATE                                |                                                                                     |                             |                   |      |            |                  |                                     |
| sition Title<br>ganisation Name<br>III Sets | SALES ASSOCIATE<br>RELIANCE DIGITAL CHIRALA<br>Communication, BASIC KOWLEDGE & INTE | REST IN ELECTRONIC          | Qualifications    |      | DEGREE,    |                  | NO INAGE                            |
| o.of Positions                              | 3                                                                                   |                             | Salary            |      | 12000      |                  |                                     |
| Description                                 | SALES ASSOCIATE FOR RELIANCE DIGITAL                                                |                             |                   |      |            |                  |                                     |
| herDetails                                  | lob opening for our retail outlet at Muntha                                         | avari Center - Reliance Dis | zital             |      |            |                  |                                     |
| nedules                                     | GDC (W), Chirala (Bapatla) - 15-May-2023                                            |                             |                   |      |            |                  |                                     |
| ntact Details:<br>rson Name                 | : VENU KADIYAM MC                                                                   | obile Noss                  | : 8688817742      |      | Email-10   | -                | : venu.kadiyam@ril.com              |
| ganisation Details:<br>dress                | RELIANCE RETAIL LTD SY NO 303/1 WAI                                                 | RD NO 19 MUNTHAVARI (       | CENTER CHIRALA AP |      |            |                  |                                     |
| nue List                                    | Freedow                                                                             |                             |                   |      |            | Posted On : 26/0 | 4/2023 15:45 Status 📄: Open Not App |
|                                             | -Select-                                                                            |                             | 12*               |      |            |                  |                                     |
|                                             | GDC (W), Chicala (Bapatia) - 15 May-                                                | 2023                        |                   |      |            |                  |                                     |

Fig-5.3

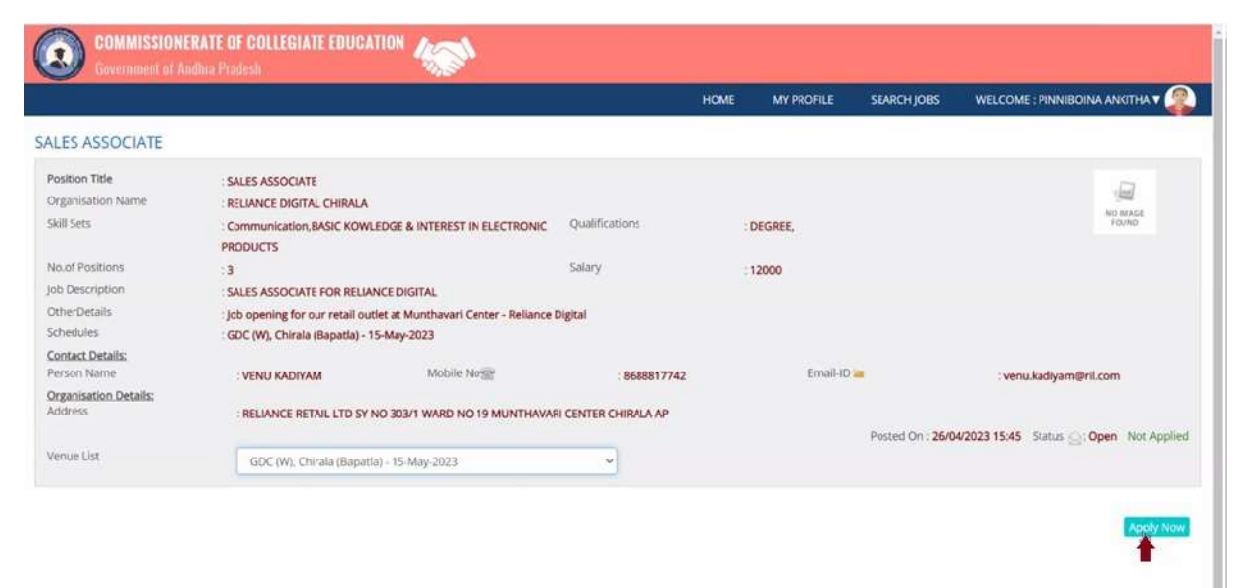

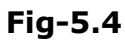

|                                            |                                                                                                    |                                    | HOME MY PROFI   | ILE SEARCH JOBS | WELCOME : PINNIBOINA ANKITHA |
|--------------------------------------------|----------------------------------------------------------------------------------------------------|------------------------------------|-----------------|-----------------|------------------------------|
| est Vaca                                   | ncies                                                                                                    | W                                  | /elcome to CEJP |                 |                              |
| osition Title<br>ompany                    | SALES ASSOCIATE<br>RELIANCE DIGITAL CHIRALA                                                                                                    | NO WASE                            |                 | +               |                              |
| kill Sots                                  | Communication,BASIC Qualifications DEGRE                                                                                                    | Found Found                        | Total Jobs : Y  | Appried Jobs; 1 | Viewed : 0                   |
|                                            | ELECTRONIC PRODUCTS                                                                                                    |                                    | Downloads: 0    |                 |                              |
| aneouies                                   | GDC (W), Chirala (Bapatia) - 15-May-2023<br>Posted O                                                                                                    | n: 26/04/2023 15:45 Status 🔄 Open  | asy Links       |                 |                              |
| osition Title                              | Marketing Supervisor                                                                                                    |                                    |                 |                 |                              |
|                                            | Netxcel                                                                                                    | NC HARGE<br>FOUND                  | Viesa Profile   | Search lobs     | Applied Lobs                 |
| ompany<br>ame                              |                                                                                                    | itermediate, BSC.                  |                 |                 | 38 3                         |
| ompaný<br>ame<br>kill Sets                 | Marketing Skills, COMPUTER Qualifications 10th, In                                                                                                    |                                    |                 |                 |                              |
| ompany<br>lame<br>kill Sets                | Marketing Skills,COMPUTER Qualifications 10th, in KNOWLEDGE,Operating BCOM, I System                                                                                               | DEGREE,                            | Settings        | Log Out         |                              |
| lompany<br>lame<br>kill Sets<br>icheclules | Marketing Skills, COMPUTER Qualifications 10th, in<br>KNOWLEDGE, Operating BCOM, I<br>System<br>GOC (W), Palakol (WEST-GODAVAR) - 21-Apr-2023, GC<br>Sitharama Raju) - 17-May-2023 | DEGREE,<br>IC, Chintapalli (Alturi | Settings        | Log Out         |                              |

Fig-5.5

### 6. View Applied Jobs:

- 6.1. On Student Account Dashboard Click **Applied Jobs** (Fig-6.1).
- 6.2. List of Applied jobs with applications status and application applied date will be displayed (Fig-6.2).

|                 |                                                                                   |                  | HOME           | MY PROFILI | E SEARCH JOBS   | WELCOME : PINNIBOINA ANKITH | IA T |
|-----------------|-----------------------------------------------------------------------------------|------------------|----------------|------------|-----------------|-----------------------------|------|
| itest Vaca      | ncies                                                                             | ,                | Welcome to     | CEJP       |                 |                             |      |
| Position Title  | SALES ASSOCIATE                                                                   | .13              |                |            |                 |                             |      |
| Company<br>Name | RELIANCE DIGITAL CHIRALA                                                          | NO MAKE<br>FOUND | Total Jobs : 7 | Þ          | Applied Jobs: 1 | Viewed: 0                   |      |
| skin sets       | Communication,BASIC COMMICATIONS DEGREE,                                          |                  |                |            |                 |                             |      |
|                 | ELECTRONIC PRODUCTS                                                               |                  | Downloads:     | 0          |                 |                             |      |
| Schedules       | GDC (W), Chirala (Bapatia) - 15-May-2023                                          |                  |                |            |                 |                             |      |
|                 | Posted On: 26/04/2023 15:45 St                                                    | tous 📿: Open     |                |            |                 |                             |      |
|                 |                                                                                   | F                | Easy Links     |            |                 |                             |      |
| Position Title  | Marketing Supervisor                                                              | - (ref           |                |            |                 |                             |      |
| Company<br>Name | Netscel                                                                           | NO MAGE          | 15-70          | 1000       | 1 March 1994    |                             |      |
|                 | Marketing Skills,COMPUTER Qualifications 10th, Intermediate, BSC.                 | ( Waters         | View y         | rune       | Search Jobs     | Appred joos                 |      |
| Skill Sets      | KNOWLEDGE, Operating BCOM, DEGREE,                                                |                  |                |            |                 |                             |      |
| Skill Sets      | 5 mm                                                                              |                  | Se             | ttings     | Log Gut         |                             |      |
| kill Sets       | system                                                                            |                  |                |            |                 |                             |      |
| skill Sets      | System<br>GDC (W), Palakol (WEST GODAVARI) - 21-Apr-2023,GDC, Chintapalli (Alluri |                  |                |            |                 |                             |      |

Fig-6.1

|                                                                    |                                                                     |            | l               | HOME MY PROFILE | STARCHJORS                                | WELCOME : PINNIBOINA ANKITHA V                                                                                                    |
|--------------------------------------------------------------------|---------------------------------------------------------------------|------------|-----------------|-----------------|-------------------------------------------|----------------------------------------------------------------------------------------------------|
| oplied Jobs                                                        |                                                                     |            |                 |                 |                                           | Showing 1 to 1 of 1 Record                                                                                                    |
| fosition Tale<br>Ingentueton Netter<br>Will Sets<br>Of Description | computer operator<br>ABC Organization<br>Typing speed<br>Data entry |            | Qualifications. | RSC.            |                                           | and the second second s |
| Contact Details:<br>Fersion Name                                   | 302                                                                 | Mobilethis | 6302954716      | Imail-C         | i                                         | webstedarsi@gmail.com                                                                                                    |
| lathedules                                                         | abc<br>GDC, Mowa (KRSHNA) - 3                                       | 0-Apr-3523 |                 | Paged On: 160   | Preferred Versie L<br>4/2023 16:49 Status | GDC Mowa (XRISHINA) - 35 Apr 300<br>11 Submitted - Aprilet Or 25:04/2023 16:0                                                                                                    |
|                                                                    |                                                                     |            |                 |                 |                                           |                                                                                                    |
|                                                                    |                                                                     |            |                 |                 |                                           |                                                                                                    |

Fig-6.2

# 7. Search Jobs:

- 7.1. On the Student Account Dashboard Click **Search Jobs** (Fig-7.1).
- 7.2. Latest Vacancy Positions with the Filters will be displayed (Fig-7.2).

|                                                 |                                                                                                    |                                                       |                 | HOME         | MY PROFILE     | SEARCH JOBS     | WELCOME : PINNIBOINA A | ANKITHA |
|-------------------------------------------------|----------------------------------------------------------------------------------------------------|-------------------------------------------------------|-----------------|--------------|----------------|-----------------|------------------------|---------|
| itest Vaca                                      | ncies                                                                                                    |                                                       |                 | Welcome to   | CEJP           |                 |                        |         |
| Position Title<br>Company<br>Name<br>Skill Sets | SALES ASSOCIATE<br>RELIANCE DIGITAL CHIRALA                                                                     | fications DEGREE,                                     | NO MAKE         | Total Jobs : | 7 <sub>D</sub> | Applied Jobs: 1 | Viewed : 0             |         |
| Scheclules                                      | KOWLEDGE & INTEREST IN<br>ELECTRONIC PRODUCTS<br>GDC (W), Chirala (Bapatia) - 15-May                            | /-2023<br>Posted On : 26/04/2023 15:4                 | 5 Status 🖉 Open | Downloads    | 0              |                 |                        |         |
|                                                 |                                                                                                    |                                                       |                 | Easy Links   |                | 100             |                        |         |
| Position Title<br>Company<br>Name               | Marketing Supervisor                                                                                            |                                                       | ND WALL         | View         | Profile        | Search Jobs     | Applied Jobs           |         |
| Skill Sets                                      | Marketing Skills,COMPUTER Qual<br>KNOWLEDGE,Operating                                                           | fications : 10th, Intermediate, BSC,<br>BCOM, DEGREE, |                 |              |                |                 |                        |         |
| Schedules                                       | System<br>GDC (W), Palakol (WEST GODAVARI<br>Sitharama Raju) - 17-May-2023                                      | ) - 21-Apr-2023, GDC, Chintapalli (Allur              | ri              | S            | ettings        | Log Out         |                        |         |
|                                                 | the second second second second second second second second second second second second second second second se |                                                       |                 |              |                |                 |                        |         |

Fig-7.1

|                                                                                          |                                                                                                    |                                                            |                                                                                                    | HOME W                       | PROPERTY IN | ACT ( 2015 MELCONE : PRANSICINA ANALTHAN 🖗 |
|------------------------------------------------------------------------------------------|----------------------------------------------------------------------------------------------------|------------------------------------------------------------|----------------------------------------------------------------------------------------------------|------------------------------|-------------|--------------------------------------------|
| learch Vacancy Position                                                                  |                                                                                                    |                                                            |                                                                                                    |                              |             |                                            |
| Available Tala                                                                           | Digensity is                                                                                                    |                                                            | pullisin<br>Antipatian                                                                                                    |                              | 2           | -                                          |
| acancy Perations                                                                         |                                                                                                    |                                                            |                                                                                                    |                              |             | Silvering ( 14 / of 2 Berneth-             |
| Postilar Net<br>Organization Renne<br>Skill Len<br>(24 Description<br>Differ Description | INCED ADDOCATE<br>INTERNET DESTAG CHIMALA<br>Communication, ADAC NOMETORIC & INTE<br>SALES ADDOCATE FOR INTERNET INCERES,<br>public spenning for use related works at Manifis | ICU IN ELECTRONIC PHODOCTY<br>ANIT CONTY - Inflamor Oppial |                                                                                                    | DECANE.                      |             | <i>a</i> .                                 |
| Antonia Antonia<br>Address                                                               | VENUE RACIMINA<br>RELIANCE RETAIL CTD SY NO BURY WA<br>NO 19 MUNITAWARE CENTER CORRAN                                                                                         |                                                            | ananat frag                                                                                                    | preprint.                    |             | were, kadgamätrik open                     |
| alasian.                                                                                 | GDC DVS, Chevalo disputisei 111 May 25                                                                                                    | n                                                          |                                                                                                    |                              | -           | en automatical lines of the second         |
| Pauline 198                                                                              | Marketing Supervisor                                                                                                    |                                                            |                                                                                                    |                              |             |                                            |
| the loss                                                                                 | Marketing Skills, COMPOSE RECOVERCE,<br>Marketing                                                                                                    | Chevraling Sprinter                                        | And the second second s | hilds, internetiate, Boc, IX | OM DEGREE.  | And and a second                           |
| Contract Desails                                                                         | Taskeptle<br>Worsenia                                                                                                    |                                                            | 7539508333                                                                                                    | (marile                      |             | Auguri (Auf Manureuthanes Autors           |

Fig-7.2

### 8. Change Password:

- 8.1. On the Student Account Menu Click **Account Settings** (Fig-8.1).
- 8.2. Change Password Form displayed, fill all fields and click the **Update Password** button (Fig-8.2).

|                                                                                                    |                          | 2                   | ICHE MYNORU IEA | 01/02          |
|----------------------------------------------------------------------------------------------------|--------------------------|---------------------|-----------------|----------------|
| test Vacancies                                                                                                    |                          | Welcome to CEJP     |                 | 000386         |
| Nation The SALELANDCARE<br>Instance Series<br>Missing Declaration Shifts Contraction<br>Communication Shifts Contraction<br>Communication Shifts Contraction<br>Contraction Series                                                                                                    |                          | Total pairs ( P     | Applied print 1 | Vinit.4        |
| Includes GBC 00, Check disputer 15 May 2020 August (IV: See                                                                                                    | 1000 1000 1000 j (ppm)   | Distribution in the |                 |                |
| Andread Telesis Matching Supervisor                                                                                                    |                          | Easy Links          |                 |                |
| Kartening Seluciourinit  Kerning Seluciourinit  Kerning Sel                                                                                                    | anna filipid             | Market .            | biardriptes     | Assessed Solar |
| - 10 May 2011                                                                                                    | alanda atlan inda 🖓 Open | Second Second       | barne.          |                |
| Analise Mile<br>Carson Sans<br>Miles<br>Miles<br>Analise Anguart<br>Analise Anguart<br>Analise Anguart<br>Analise Anguart<br>Analise Anguart<br>Anguarta Anguart<br>Anguarta Anguarta<br>Anguarta Anguarta<br>Anguarta Anguarta Anguarta<br>Anguarta Anguarta Anguarta Anguarta<br>Anguarta Anguarta Anguarta Anguarta<br>Anguarta Anguarta Anguarta Anguarta Anguarta Anguarta Anguarta<br>Anguarta Anguarta Anguarta Anguarta Anguarta Anguarta A |                          |                     |                 |                |
| alastication of the second state of the second state of the second                                                                                                    |                          |                     |                 |                |

Fig-8.1

|                                                                         | HOME | WYPERE | Stato-path | MUCOME PRIMICIPA ANALTINA V |
|-------------------------------------------------------------------------|------|--------|------------|-----------------------------|
|                                                                         |      |        |            | Change Password             |
|                                                                         |      |        |            |                             |
|                                                                         |      |        |            |                             |
|                                                                         |      |        |            |                             |
|                                                                         |      |        |            |                             |
|                                                                         |      |        |            |                             |
|                                                                         |      |        |            |                             |
|                                                                         |      |        |            |                             |
|                                                                         |      |        |            |                             |
|                                                                         |      |        |            |                             |
|                                                                         |      |        |            |                             |
|                                                                         |      |        |            |                             |
|                                                                         |      |        |            |                             |
|                                                                         |      |        |            |                             |
|                                                                         |      |        |            |                             |
|                                                                         |      |        |            |                             |
| E Coorde & 2011 Communication of Language Macalous, - Wingsto reserved. |      |        |            |                             |

Fig-8.2

# **9. Logout:** 9.1.

9.1. On the Student Account Menu Click the **Logout** (Fig-9).

|                               | i e             | * | MYPERAL - | EARCHJORS |       | assword |
|-------------------------------|-----------------|---|-----------|-----------|-------|---------|
|                               |                 |   |           |           | 10.01 |         |
|                               |                 |   |           |           |       |         |
|                               |                 |   |           |           |       |         |
|                               | Sec. 1          |   |           |           |       |         |
|                               | Carlot Pressent |   |           |           |       |         |
|                               |                 |   |           |           |       |         |
|                               |                 |   |           |           |       |         |
|                               |                 |   |           |           |       |         |
|                               |                 |   |           |           |       |         |
|                               |                 |   |           |           |       |         |
|                               |                 |   |           |           |       |         |
| Colleges Marsha Marsha Marsha |                 |   |           |           |       |         |

Fig-9.1

## Sd/- Dr. Pola Bhaskar, IAS Commissioner of Collegiate Education

**To** Principals of all GDCs and RJDCEs Copy to File

//Attested//

Aer. Logo Officer on Special Duty (IT) [6(2023